## HOW TO RECONCILE A CREDIT ON YOUR PCARD

1. Select the credit you wish to reconcile from your list of charges. Credits are shown with parenthesis around the amount. (i.e. \$46.86).

√ (i) 40911 \*\*\*\*\*\*\*\*\*5547 \*\*\*\*\*\*\*\*\*\*8226 03-8018408842 US FOODS 2H (\$46.86) No

- 2. Attach your documentation.
- Scroll to the 2<sup>nd</sup> section of your Oasis page, Commodity Lines. Notice the lines that say "Quanity", "Unit Price" and "Unit".

Commodity Lines

| Commodity Line Commodity Co                                 | de Commodity Name       | Quantity      | Unit Price | Unit | Amount    | Accounting Profile | Accounting Template | Transaction Type |  |
|-------------------------------------------------------------|-------------------------|---------------|------------|------|-----------|--------------------|---------------------|------------------|--|
| ✓ 1 0000000                                                 | PCard Default Commodity | -1.00000      | \$46.86    | EA   | (\$46.86) |                    | 206330              |                  |  |
| First Prev Next Last                                        |                         |               |            |      |           |                    |                     |                  |  |
| Save lindo Delete Insert Conv. Pasta 🖉 🕅                    |                         |               |            |      |           |                    |                     |                  |  |
| were onde overe insert over ruste v v                       |                         |               |            |      |           |                    |                     |                  |  |
|                                                             |                         |               |            |      |           |                    |                     |                  |  |
| Order Doc Code :                                            | Acco                    | unting Profil | e:         | 2    | ì         |                    |                     |                  |  |
| Order Doc Department :                                      | Accoun                  | ting Templat  | e: 206330  | 1    |           |                    |                     |                  |  |
| Order Doc ID :                                              |                         | Comment       | s:         |      |           | *                  |                     |                  |  |
| Order Commodity Line :                                      |                         |               |            |      |           |                    |                     |                  |  |
| Commodity Code : 00000                                      | 000 📤                   |               |            |      |           | ~                  |                     |                  |  |
| Commodity Name : PCard Default Commodity Transaction Type : |                         |               |            |      |           |                    |                     |                  |  |
| Bank Commodity Description :                                |                         |               |            |      |           |                    |                     |                  |  |
| Quantity : 1.000                                            | Quantity : 1.00000      |               |            |      |           |                    |                     |                  |  |
| Unit Price : (\$46.                                         | Unit Price : (\$46.86)  |               |            |      |           |                    |                     |                  |  |
| Unit : EA                                                   |                         |               |            |      |           |                    |                     |                  |  |
| Amount : (\$46.                                             | 6)                      | N             |            |      |           |                    |                     |                  |  |

4. Change the Quantity to a negative number, and the Unit Price to a positive number. You may also, add a description in the comment box.

| Commodity Lines                                             |                                       |                         |           |                |          |           |                    |                     |                  |
|-------------------------------------------------------------|---------------------------------------|-------------------------|-----------|----------------|----------|-----------|--------------------|---------------------|------------------|
| Collapse Panel<br>Commodity Line                            | Commodity Code                        | Commodity Name          | Quantity  | Unit Price     | Unit     | Amount    | Accounting Profile | Accounting Template | Transaction Type |
| ✓ 1                                                         | 0000000                               | PCard Default Commodity | -1.00000  | \$46.86        | EA       | (\$46.86) |                    | 206330              |                  |
| First Prev Next Last                                        | First Prev Next Last                  |                         |           |                |          |           |                    |                     |                  |
| Save Undo Delete Insert Copy Paste 🗸 🗟                      |                                       |                         |           |                |          |           |                    |                     |                  |
| Order [                                                     | Order Doc Code : Accounting Profile : |                         |           |                |          |           |                    |                     |                  |
| Order Doc De                                                | partment :                            | Account                 | ing Templ | ate: 206330    | 2        |           |                    |                     |                  |
| Ord                                                         | er Doc ID :                           |                         | Comme     | nts: credit fo | or retur | ned item  | *                  |                     |                  |
| Order Commo                                                 | dity Line :                           |                         |           |                |          |           |                    |                     |                  |
| Commo                                                       | Commodity Code : 00000000             |                         |           |                |          |           |                    |                     |                  |
| Commodity Name : PCard Default Commodity Transaction Type : |                                       |                         |           |                |          |           |                    |                     |                  |
| Bank Commodity Description :                                |                                       |                         |           |                |          |           |                    |                     |                  |
|                                                             | Quantity : _1.00000                   |                         |           |                |          |           |                    |                     |                  |
| L                                                           | Jnit Price : \$46.86                  |                         |           |                |          |           |                    |                     |                  |
|                                                             | Unit : EA                             | <b>A</b>                |           |                |          |           |                    |                     |                  |
|                                                             | Amount: (\$46.86)                     |                         |           |                |          |           |                    |                     |                  |

- 5. Click Save.
- 6. Add your Funding Information.
- 7. Click Save.
- 8. Mark Reconciled